# **Timeslips Shortcut Keys**

Timeslips provides many ways to access commands and dialog boxes. These shortcut keys are available in specific areas of Timeslips. To access a command, press the key or keys indicated. For example, press Ctrl+N to create a new record. This means that you press and hold the Ctrl key, and then press the N key.

# Slip List dialog box

| New slip                | Ctrl+N           |
|-------------------------|------------------|
| Duplicate slip          | Shift+Ctrl+D     |
| Open slip               | Ctrl+O           |
| Find slip               | Ctrl+Shift+F     |
| Go to slip              | Ctrl+Shift+G     |
| Bookmark slip           | Ctrl+Shift+K     |
| Start/stop time on slip | F5, Ctrl+Shift+T |
| Print list of slips     | Ctrl+P           |
| Update slip list        | Ctrl+Shift+L     |
| Delete selected slip    | Ctrl+Del         |

#### Slip Entry dialog box

| New slip                           | Ctrl+N       |
|------------------------------------|--------------|
| Duplicate slip                     | Ctrl+Shift+D |
| Clone field from the previous slip | Ctrl+Shift+C |
| Clone the rest of the fields       | Ctrl+Shift+E |
| Add/remove bookmark                | Ctrl+Shift+K |
| Use default rate                   | Ctrl+Shift+L |
| Update rate rule                   | Ctrl+Shift+U |
| Switch to slip list                | Ctrl+L       |
| Revert changes on slip             | Esc          |
| Save slip                          | Ctrl+S       |
| Find slip                          | Ctrl+Shift+F |
| Go to slip                         | Ctrl+Shift+G |
| Move to first slip                 | Ctrl+PgUp    |
| Move to previous slip              | PgUp         |
| Move to next slip                  | PgDn         |
| Move to last slip                  | Ctrl+PgDn    |

#### Date fields

| Same as previous date  | . S |
|------------------------|-----|
| Today                  | Т   |
| Previous day< <, +, Do | wn  |
| Next day>, -,          | Up  |
| Calendar               | . Ċ |

# Transaction List dialog boxes

| New transaction             | Ctrl+N       |
|-----------------------------|--------------|
| Open transaction            | Ctrl+O       |
| Find transaction            | Ctrl+Shift+F |
| Go to transaction           | Ctrl+Shift+G |
| Print list of transactions  | Ctrl+P       |
| Update transaction list     | Ctrl+Shift+L |
| Delete selected transaction | Ctrl+Del     |

# **Transaction Entry dialog boxes**

| (ex: the Accounts Receivable Entry dialog | g box)       |
|-------------------------------------------|--------------|
| New transaction                           | Ctrl+N       |
| Switch to transaction list                | Ctrl+L       |
| Revert transaction                        | Esc          |
| Save transaction                          | Ctrl+S       |
| Find transaction                          | Ctrl+Shift+F |
| Go to transaction                         | Ctrl+Shift+G |
| Move to first transaction                 | Ctrl+PgUp    |
| Move to previous transaction              | PgUp         |
| Move to next transaction                  | PgDn         |
| Move to last transaction                  | Ctrl+PgDn    |
|                                           |              |

# Report List dialog box

| New report                         | Ctrl+N       |
|------------------------------------|--------------|
| Open report                        | Ctrl+O       |
| Print report                       | Ctrl+P       |
| Acquire filters from other windows | Ctrl+Shift+F |
| Move to previous page of reports   | Shift+F6     |
| Next to next page of reports       | F6           |
| Delete selected report             | Ctrl+Del     |

# **Report Entry dialog box**

| New report                         | Ctrl+N       |
|------------------------------------|--------------|
| Print report                       | Ctrl+P       |
| Switch to report list              | Ctrl+L       |
| Acquire filters from other windows | Ctrl+Shift+F |
| Save report                        | Ctrl+S       |
| Revert report                      | Esc          |

### Name List dialog boxes

| (ex: Client List dialog box) |               |
|------------------------------|---------------|
| New name                     | Ctrl+N        |
| Open name                    | Enter, Ctrl+O |
| Sort by Nickname 1           | Shift+Ctrl+1  |
| Sort by Nickname 2           | Shift+Ctrl+2  |
| Delete name                  | Ctrl+Del      |

# Name Information dialog boxes

| (ex: Client Information dialog box) |           |
|-------------------------------------|-----------|
| Name list                           | Ctrl+L    |
| New name                            | Ctrl+N    |
| Revert changes                      | Esc       |
| Move to previous page of info       | Shift+F6  |
| Move to next page of info           | F6        |
| Save name                           | Ctrl+S    |
| Move to first name                  | Ctrl+PgUp |
| Move to previous name               | PgUp      |
| Move to next name                   | PgDn      |
| Move to last name                   | Ctrl+PgDn |
|                                     |           |

# Name fields on slips

| New name                            | Ctrl+Shift+N |
|-------------------------------------|--------------|
| Open name                           | Ctrl+Shift+O |
| Show nickname 1                     | Ctrl+Shift+1 |
| Show nickname 2                     | Ctrl+Shift+2 |
| Switch to task (from Expense field) | Ctrl+Shift+3 |
| Switch to expense (from Task field) | Ctrl+Shift+4 |

### Description and notes fields

| Select entire contents of field              | Ctrl+A     |
|----------------------------------------------|------------|
| Copy selected text to clipboard              | Ctrl+C     |
| Delete selected text and place in clipboard. | Ctrl+X     |
| Paste text from clipboard                    | Ctrl+V     |
| Delete the selected text                     | . Ctrl+Del |
| Revert the last entry                        | Ctrl+Z     |
| Spell check the current word                 | F4         |
| Spell check the entire field                 | .Shift+F4  |
| Grammar check the entire field               | .Shift+F5  |
| Open list of abbreviations                   | Ctrl+F7    |
| Insert private text indicator                | Alt+Ins    |
|                                              |            |